How to Reserve Childcare on Club Automation

- 1. Sign into Account
- 2. Go to the section entitled "Classes"

| (         | Deer Va                                                                                                    | illey Athletic Club                                                                                                    |             | Welcc     |  |  |  |
|-----------|----------------------------------------------------------------------------------------------------|----------------------------------------------------------------------------------------------------|-------------|-----------|--|--|--|
|           |                                                                                                    |                                                                                                    | Home Co     | intact Us |  |  |  |
| Collaps   |                                                                                                    | Welcome. DVAC Test Person                                                                                                    |             |           |  |  |  |
|           | Home                                                                                                    | ······································                                                                                                    |             |           |  |  |  |
| 02        | View My Info                                                                                                    | \$0.00 Current Balance                                                                                                    |             |           |  |  |  |
|           | Buy Gift Cards                                                                                                    | Complimentary 2020   \$0.00                                                                                                    |             |           |  |  |  |
|           | Court Reservation                                                                                                    | No Image No House Charge                                                                                                    |             |           |  |  |  |
|           | Classes                                                                                                    | _+                                                                                                    |             |           |  |  |  |
|           | View My Statement                                                                                                    |                                                                                                    |             |           |  |  |  |
| <b>N</b>  | Pay my Bill                                                                                                    | Looks like you do not currently have a form of payment specified for your house account. Click here to fix this problem.                                                                                                    |             |           |  |  |  |
|           | Packages                                                                                                    | CLUB ANNOUNCEMENTS                                                                                                    | MY EVENTS   | Next 7    |  |  |  |
| <u>65</u> | Account Access                                                                                                    | Welcomel                                                                                                    | YOUR DECICI | DATIONS   |  |  |  |
| P         | Notifications                                                                                                    | May 19, 2017                                                                                                    | TOUR REGIST | RATIONS   |  |  |  |
| Lord      | Contact Us Velcome to your Deer Valley Athletic Club portal! You can use this portal to book tennis courts, sign up for clinics and classes, update personal & billing information, view your statement, pay your balance, and more. |                                                                                                    |             |           |  |  |  |
|           |                                                                                                    | As always, it is our privilege to serve you. We thank you for your continued support and look forward to incorporating these new "value added" services into your overall experience! We welcome your comments and feedback. |             |           |  |  |  |
|           |                                                                                                    | Contact Grace Norton at grace@dvac.club with any questions!                                                                                                    |             |           |  |  |  |
|           |                                                                                                    |                                                                                                    |             |           |  |  |  |

3. Search for "Childcare" or Scroll until it appears

| ome              | By Class                     | By Date     |               |                                 |                |
|------------------|------------------------------|-------------|---------------|---------------------------------|----------------|
|                  | CLASSES                      |             |               |                                 |                |
| ew My Info       | Search by class name         | All Events  |               | ~                               |                |
| uy Gift Cards    |                              |             |               |                                 |                |
| ourt Reservation | Search by Age From to        | Sun (       | Mon Tue Wed T | hu 🗍 Fri 🗍 Sat                  | Search classes |
| Jasses           |                              |             |               |                                 |                |
| ew My Statement  | Class Name                   |             |               |                                 |                |
| ay my Bill       | Advanced 1 2021              | indoor      | Fitness       | Thu                             | Learn More     |
| ackages          | Advanced 2 Gym 2021          | indoor      | Fitness       | Mon                             | Learn More     |
| ccount Access    | Baby Gymnastics 2021         | indoor      | Fitness       | Wed                             | Learn More     |
| otifications     | Barre Fusion                 | indoor      | Fitness       | Fri                             | Learn More     |
| ontact Us        | Beginner 2021                | indoor      | Fitness       | Wed                             | Learn More     |
|                  | Bootcamp 2021                | indoor      | Fitness       | Tue, Thu, Sat                   | Learn More     |
|                  | Childcare 5:00-7:00          | indoor      | Fitness       | Mon, Tue, Wed, Thu              | Learn More     |
|                  | Childcare 8:30-9:30          | indoor      | Fitness       | Fri, Thu, Wed, Tue,<br>Mon      | Learn More     |
|                  | Childcare 9:30-11            | indoor      | Fitness       | Mon, Tue, Wed, Thu,<br>Fri, Sat | Learn More     |
|                  | Fit for Tennis 2021          | indoor      | Fitness       | Thu                             | Learn More     |
|                  | Hip and Knee PT Workshop 1   | indoor      | Fitness       | Sat                             | Learn More     |
|                  | Hip and Knee PT Workshop 2   | indoor      | Fitness       | Sat                             | Learn More     |
|                  | Intermediate 2021            | indoor      | Fitness       | Tue                             | Learn More     |
|                  | Junior Highschool Tournament | Deer Valley | Tennis        | Sat                             | Learn More     |
|                  | Junior Intensive Clinic      | Deer Valley | Tennis        | Sat                             | Learn More     |
|                  | Kings and Queens 3.0-3.5     | Deer Valley | Tennis        | Sat                             | Loam More      |

- 4. Select the appropriate time frame you would like to reserve.
- 5. Select the appropriate date and press "Sign Up"

| Class #: 89686            |                   |          |           |            |                         |              |  |  |  |  |  |
|---------------------------|-------------------|----------|-----------|------------|-------------------------|--------------|--|--|--|--|--|
| Date                      | Time              | Facility | Location  | Instructor | Capacity                | Register     |  |  |  |  |  |
| Wednesday,<br>February 17 | 08:30am - 09:30am | indoor   | Childcare | N/A        | 0 Registered<br>10 Open | Sign Up      |  |  |  |  |  |
| Thursday,<br>February 18  | 08:30am - 09:30am | indoor   | Childcare | N/A        | 0 Registered<br>10 Open | Sign Up      |  |  |  |  |  |
| Friday, February<br>19    | 08:30am - 09:30am | indoor   | Childcare | N/A        | 0 Registered<br>10 Open | Sign Up      |  |  |  |  |  |
| Monday,<br>February 22    | 08:30am - 09:30am | indoor   | Childcare | N/A        | 0 Registered<br>10 Open | Sign Up      |  |  |  |  |  |
| Tuesday,<br>February 23   | 08:30am - 09:30am | indoor   | Childcare | N/A        | 0 Registered<br>10 Open | Sign Up      |  |  |  |  |  |
| Wednesday,                | 08:30am - 09:30am | indoor   | Childcare | N/A        | 0 Registered            | Not vet open |  |  |  |  |  |

6. Select the Individuals you wish to reserve a spot for

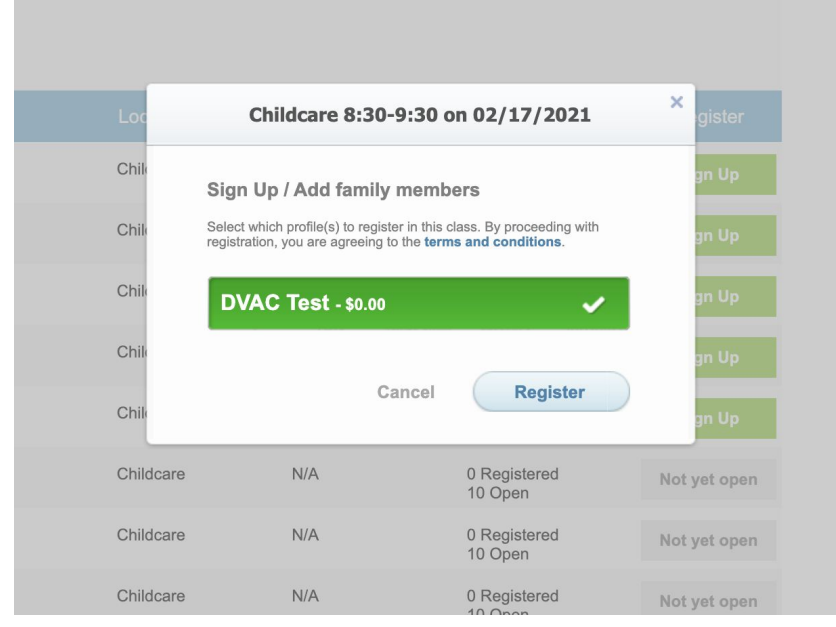

7. Register Each individual

## To Reserve on the App

1. Select classes from the home screen

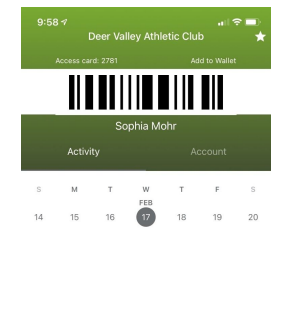

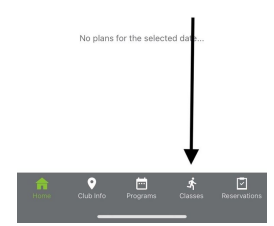

2. Find class entitled "Childcare" (be sure to select the appropriate time frame)

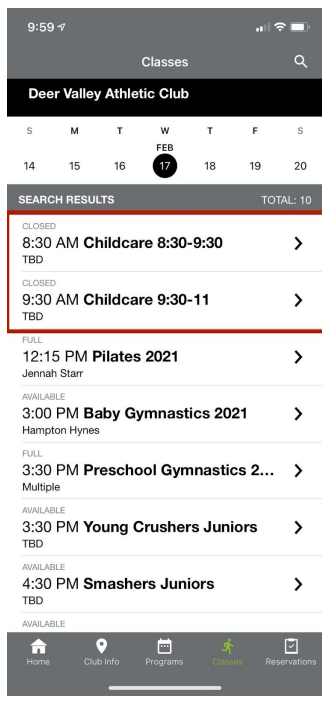

3. Select Class and press "sign up"

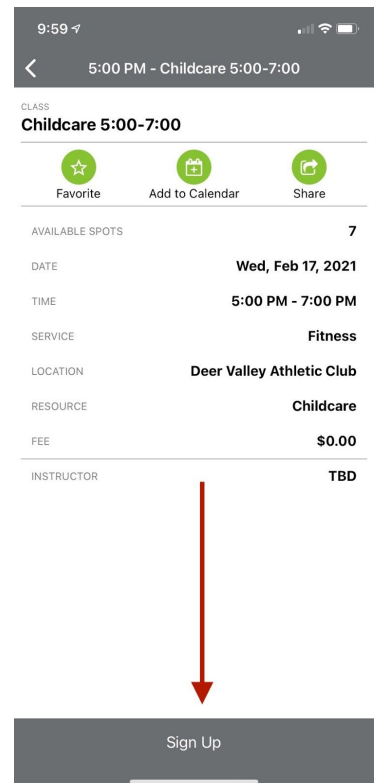

4. Confirm Sign up!

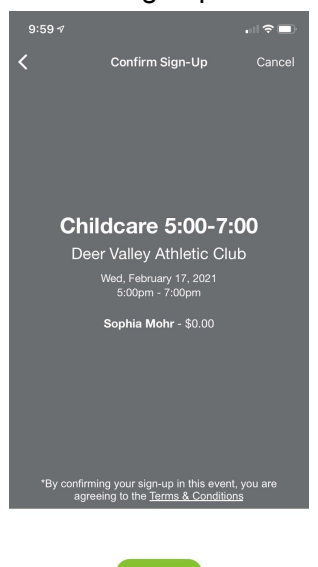